Sticky Notes Win 7

We all need reminders and Win 7 has provided Sticky Notes for us.

- 1. Click Start...all programs
- 2. Scroll to Accessories and click it and you'll find Sticky Notes
- 3. Click Sticky Notes and it'll appear on the top right of your page. You can drag it wherever you prefer.
- 4. Click the + in the top left corner to add another sticky note.
- 5. Rightclick the sticky note and select a different color for each.

Revised 2/16/2012 JMM